# Program Select

- 1. **RESET**
- 2. **AUTO**
- 3. F 1 (Main Prg\_Oper)
- 4. F 1 (Program Select)
- 5. Positioning Cursor to target filename.
- 6. F 7(OK)
- 7. F 8 (Close)

# Zero shifts for Air cut

1. ZERO SET

Auto Operation

- $\ensuremath{\mathbf{2}}$  . Move the cursor to Zero shift X-Axis or Z-Axis.
- 3.F 2 (ADD)
- 4 . \_\_\_\_\_ **ENTER** 
  - Shift value

Attn.: Only 1time valid. After Reset automatic 0.

# **Tool Data Adjust**

- 1. TOOL DATA
- 2. F 7 (ITEM) press until \* Tool OFFSET \* screen.
- 3. Conform Spindle mode. (1spindle mode or 2spindle mode)
- 4. Change the Cutting position Base or Vertical.
- 5. Change the Tool No. By Page key or Cursor key.
- 6. Positioning Cursor to X-axis or Z-axis.
- 7. **F** 2(ADD) If no Function key then press >(Extend)
- 8. \_\_\_\_\_ ENTER

Adjust value

Example1. \_\_0.01 ENTER----- make 0.01 small

#### Attn.:

• More them 1mm is limited by parameter. (Changeable)

# Soft Limit Setting Manual Move Turret to target position. 1 Parameter 2 (Change Screen) 3 F 8 (User Para) 2 4 F 5. Move the Cursor to target axis. **F** 3 (CAL) 6 7. **ENTER** Attn.: Please do not mistake plus and minus. $\geq$ For make width, press F = 2 (ADD) then write adjusts value. $\geq$ For make maximum limit, at system parameter stroke end limit $\geq$ ADD "0" write then automatic setting to soft limit same as stroke limit. Do not change system stroke limit.

Setup

A . Manual

**Turret** Index

- Manual move turret to X-axis soft limit position.
- 2 . Check the interference between turret and spindle tailstock.
- 3. Turret Index

#### B. MDI

- 1 . Close door.
- 2. **MDI**
- 3. <u>G21HP=4</u> ENTER
- 4. START
- 5. <u>T</u><u>M66</u> ENTER ----- Sub-spindle M/C don't need M66
  - 100 or 300 (offset 200 spec is 1000or 3000)
- 6. **START**

# **Tool Registration**

- 1. TOOL DATA
- 2. F 7 (ITEM) press until \* A T C Tool Information \* screen.
- 3 . Move cursor to turret No.
- 4. F 1 (SET)
- 5. Tool number ENTER
- 6. F 1 (MENU) 7. F 3 (L-Tool) or F 4 (M-Tool)
- 8 . If not standard size selects the size.

9. F 7 (O K)

Attn.:

- · Standard size is run dram pot.
- Big size is fix pot.

# Manual Tool Exchange

- 1. Manual Index turret. (Refer to attached sheet.)
- 2. Move Turret to the place which work tends to perform.

Setup

- 3. Manual Tool Exchange ON
- ${\bf 4}$  . Put Turret operation box on near place with a magnet.
- 5. Hold Tool by hand.
- 6. Unclamp
- 7. Exchange Tool.
- 8. Clamp
- 9. Return Turret operation box.
- 10. Manual Tool Exchange OFF
- $1\,1$  . Input Tool data information.  $(\mbox{Refer}\xspace to attached sheet.)$

| Setup                                                      |  |  |
|------------------------------------------------------------|--|--|
| ATC                                                        |  |  |
| 1. Manual close door.                                      |  |  |
| 2 . If return cycle is on then press Return Cycle          |  |  |
| 3. <b>MDI</b>                                              |  |  |
| 4 . <u>MT</u> = <u>ENTER</u> is Tool Number 0 ~ 210        |  |  |
| is turret No. (MacT250 = 01 only)                          |  |  |
| Example 1. $MT = 1$ ENTER Return Tool and on Turret empty. |  |  |
| Example2. <u>MT=101</u> ENTER Tool No.1 prepay.            |  |  |
|                                                            |  |  |
| 5. START                                                   |  |  |
| 6. M441 ENTER (Okuma standard is M421)                     |  |  |
| 7. Single block off and Feed override 30%.                 |  |  |
| 8. START                                                   |  |  |
| 9. Wait until Run lamp off.                                |  |  |
|                                                            |  |  |
|                                                            |  |  |
|                                                            |  |  |
|                                                            |  |  |
| OKUMA MacTurn250 by S.Fukazaki                             |  |  |

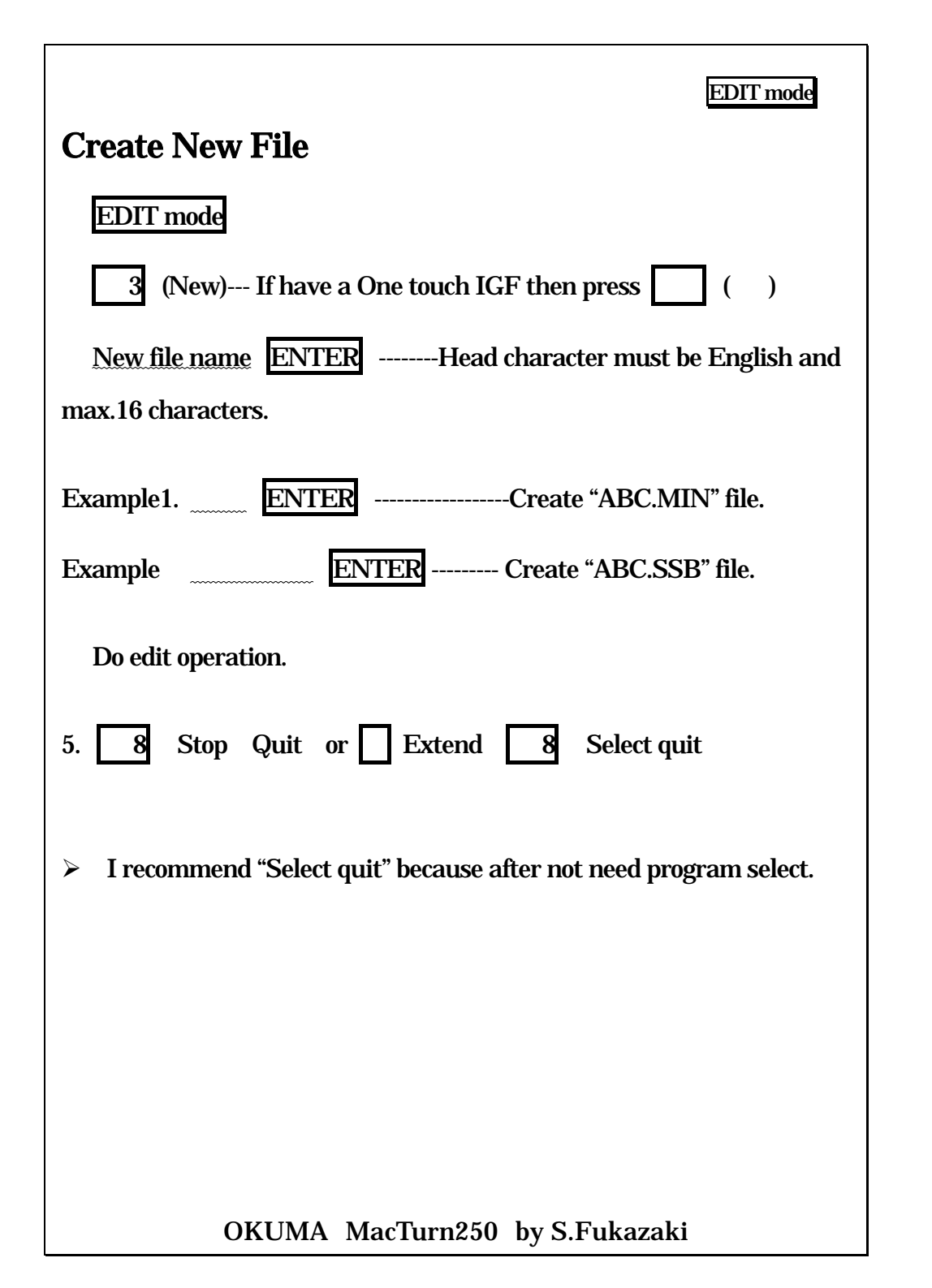

# **File Editing** 1. EDIT mode 2. Move cursor to target filename. 3. F 2 (EDIT) or just ENTER 4. Do edit operation. **F** 8 (Stop / Quit) or > (Extend) **F** 8 (Select quit) 5. I recommend Select quit because after not need program select. $\geq$

EDIT mode

#### EDIT mode

# File copy then create new file

### 1. EDIT mode

- 2. Move cursor to source file name.
- 3. F 5 (Copy)
- 4. Input new file name. -----Head character must be English and max.16 characters.
- 5. F 1 (MD1 Copy)

# Chuck work / Center work Change parameter

- Parameter
  F 8 (Change Screen)
  F 4 (Tailstock)
  Cursor to upper position.
  F 1 (MENU)
- 6. F 2 (Chuck work) or F 3 (Center work)

#### Attn.:

> For cutting jaw. Change to chuck work.

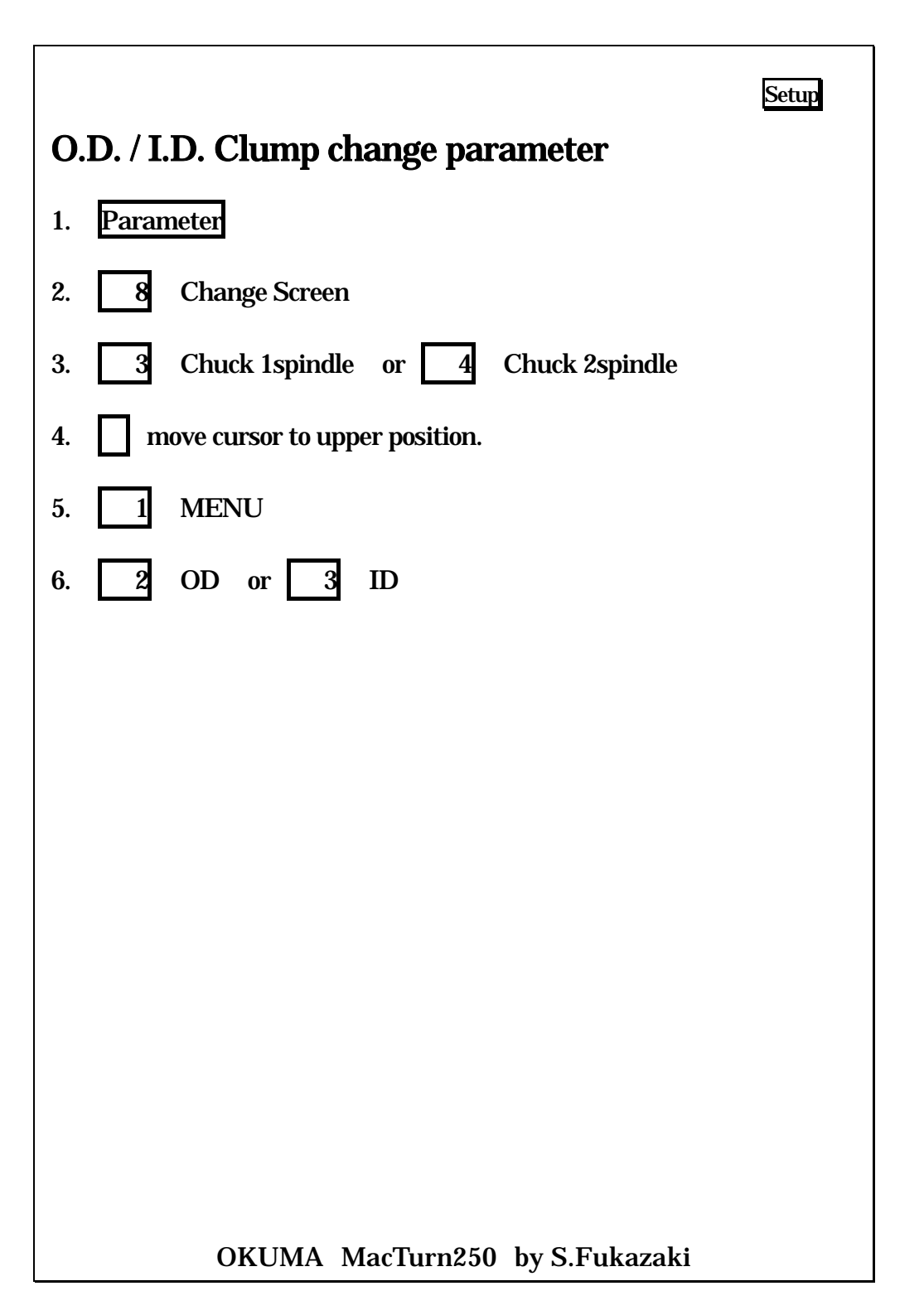

# Setup Z-axis Zero Set Put master tool on turret. 1. Manual spindle rotate. 2. Cutting work piece face. 3. 4. Move turret to X-axis direction then stop the spindle.----- Don't move Z-axis ! ! Measurement. 5. ZERO SET 6. Confirm the cursor position should be Z-axis position. 7. F 3 (CAL) 8. Measure value ENTER ------If cutting face is 0. Input 0. 9. 10. Check the actual position. Should be same as measurement value. If offset data is from gage line. Have to shift zero data. 11. ZERO SET 12. **F** 2 (**ADD**) 13. Z-axis offset ENTER Attn.: Main spindle is minus, sub spindle is plus.

# Z-axis Zero Set by macro program

- 1. Put on which right offset has tool on the turret.
- 2. Manual turn spindle.
- 3. Cutting face of work piece.
- 4. Move turret to X-axis direction then stop the spindle.----- Don't move Z-axis !!
- 5. Measurement.
- 6. MDI
- 7. <u>G205 ZP=Measurement value</u> (If data is 0, only G205 enough)
- 8. ENTER
- 9. START
- 10. Check the actual position. Should be same as measurement value.

# Z-axis Zero Set by Sensor

- 1. Put sensor tool on the turret.
- 2. Manual it brings close to less than 3mm of a work.
- 3. Check the sensor, touch the sensor by hand then lamp is on.
- 4. Turn pulse handle until sensor lamp is on.
- 5. <u>G205 ZP=Measurement value</u> (If data is 0, only G205 enough)
- 6. ENTER

Setup

- 7. START
- 8. Check the actual position. Should be measurement value + Tool offset value.

#### Attn.:

> Should be setting parameter Sensor power automatic on.

# Z-axis Zero Set(sensor automatic move)

- 1. Put sensor on the turret.
- 2. Manual It brings close to less than 10mm of a work.
- 3. MDI
- 4. <u>G206</u> ZP=touch point (If value "0" then only G206)
- 5. ENTER

# 6. START

- 7. Sensor moves to minus direction to touch the work piece, then return and change zero data automatically.
- 8. Check the Z-axis actual position. Must be "Touch point +Tool offset value".

Attn.:

> Should be setting parameter Sensor power automatic on.

- Check the Chuck close confirmation signal.
- 2. If used Tailstock, Check the tailstock-positioning signal.

# 3. **MDI**

1.

**Spindle Rotate** 

- 4. <u>M41 S spindle speed</u> ENTER -----during open door is
  - Gear rang

under 200rpm.

- 5. START
- 6. Manual
- 7. Milling Spindle OFF
- 8. **STOP**

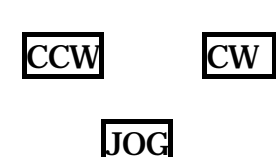

If not spindle rotate. Use MDI then M03 command and START. You will be having alarm then you fund out reason.

OKUMA MacTurn250 by S.Fukazaki

# **Touch setter Parameter setting**

- 1. Put collect offset tool on turret.
- 2. Manual move turret to X-axis limit.
- 3 . Check the interference between sensor and chuck or work piece.
- 4 . Sensor advance ----- automatic change display to "Tool Data"
- 5. Parameter ------ automatic change display to "Sensor position".
- $\boldsymbol{6}$  . It brings close to less than 2mm of a sensor.
- 7 . Feed override "0".
- 8. press Sensor SW
- 9 . Ingress Feed override until 50 ~ 100%.
- 10 . Anther axis also setting.
- 11. Sensor retract
- Note: M117 = Sensor Advance M118 = Sensor Retract

# Tool offset (Manual)

- 1. Put tool on turret.
- 2. Manual cutting work piece.
- 3. Remove axis.
- 4. Spindle stop. And measure.
- 5. Tool Data
- 6. F 7 (ITEM) press until "Tool OFFSET" screen.
- 7. Actual Tool Number changes by page-key and cursor-key.
- 8. Select spindle mode. (1spindle or 2spindle)
- 9. Select cutting position Base or Vertical.
- 10 . Select X-axis or Z-axis.
- 11. > (Extend)
- 12.**F**2 (CAL)
- 13. Measurement value ENTER
- Attn.: Please set Nose-R data.

# Tool offset (Touch setter)

- 1. Put tool on turret.
- 2. Manual move turret to X-axis limit.
- 3. Check the interference between sensor and chuck or work piece.
- 4. Sensor advance ----- automatic change display to "Tool Data"
- 5. It brings close to less than 2mm of a sensor.
- 6. Feed override "0".

7. press Sensor SW

- 8. Ingress Feed override until 50 ~ 100%.
- 9. Anther axis also setting.

#### 10. Sensor Retract

Attn.: Please set Nose-R data.

Note: M117 = Sensor Advance M118 = Sensor Retract

OKUMA MacTurn250 by S.Fukazaki

# W-axis Zero Set 1. Sub spindle chuck open. Manual 2. Main spindle 3 Move W-axis to near main spindle. 4 Set transfer angle. (Refer to attached sheet.) 5. RESET 6. 7. Inching spindle by hand, and move the W-axis until work piece faces touch the sub spindle Chuck face. ZERO SET 8 9. Move cursor to W-axis position. . F 3 (CAL) 10 11. Value ----- Normally "0" 12. ENTER Attn.:

Setup

At time. Clamp work piece by sub chuck then check the confirmation signal. Signal is on sub spindle mode actual position screen. Same page.

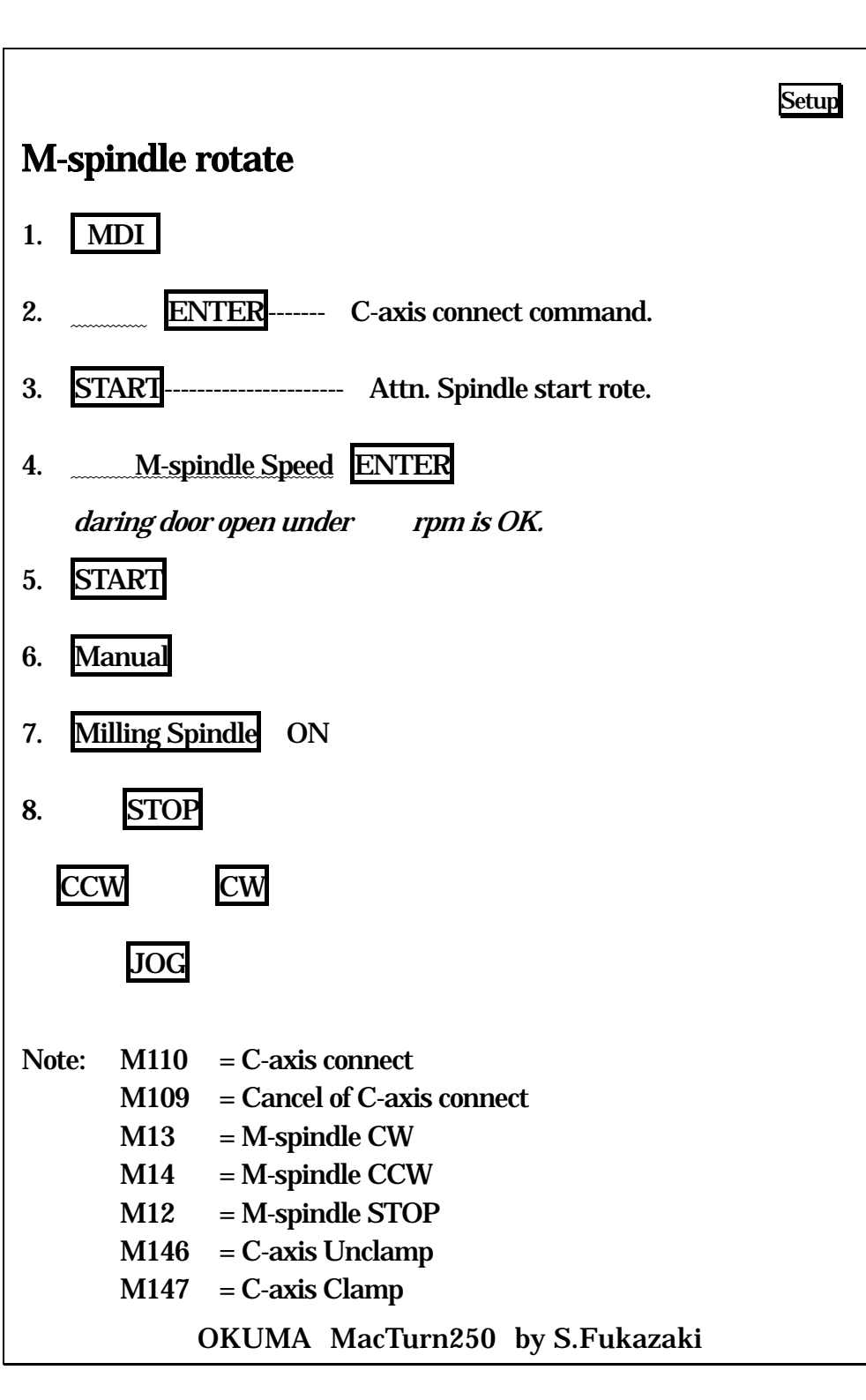

# Change the Transfer angle

- 1. Sub chuck open.
- 2. Manual move W-axis to near the main spindle.

Setup

- 3. **MDI**
- 4. M151 ENTER ----- spindle synchronous command.
- 5. **START** ----- Attn. Spindle is rotate.
- 6. Parameter
- 7. **F** 8 (Change Screen)
- 8. Select <sup>[</sup>Optional parameter 1spindle 2spindle<sub>1</sub>
- 9. **F** 7 (Close)
- 10. Select 「No.2 2spindle Zero offset」
- 11. F 1 (SET) or F 2 (ADD) adjust value will be change angle.
- Note: M151 = Spindle synchronous command M150 = Spindle synchronous command Cancel

OKUMA MacTurn250 by S.Fukazaki

#### Tailstock move (Manual)

- 1. Change parameter to center work.
- 2. Unclamp tailstocks bolt4 piece.
- 3. Take out bed cove.
- 4. Return Y-axis to origin position and X-axis to limit position.
- 5. Move Z-axis to connection position.
- 6. Insert connection pin by hand.
- 7. Move Z-axis to target position by pulse handle.
- 8. Back Z-axis 0.5mm for remove connection pin.
- 9. Remove connection pin by hand.
- 10. Clamp tailstocks bolt 4 pieces. From top to down.
- 11. Put covers.

#### Setup

# Tailstock move (Auto)

- 1. Change parameter to center work.
- 2. Return Y-axis to origin position and Y-axis Off.
- 3. Move X-axis to limit position.
- 4. Retract tailstock sleeve.
- 5. Feed override 30%
- 6. Return connection
- 7. Ingress Feed override.
- 8. Move until connection position.
- 9. Unclamp
- 10. Check the connection lamp.
- 11. Move Z-axis to target position by manual.
- 12. Back Z-axis 0.5mm for remove connection pin.
- 13. Clamp
- 14. Check the connection off lamp ON.

# By MDI

- 6. MDI
- 7. <u>G152</u> W ENTER
- 8. START

OKUMA MacTurn250 by S.Fukazaki

# Restart

- 1. Put on restart tool.
- 2. Door close.
- 3. X-axis move to until limit
- 4. Select the screen actual position and program.
- 5. RESET
- 6. AUTO mode
- 7. Single block ON
- 8. Feed override set "0".
- 9. F 1 (Main Prg\_Oper)

| 10. F 2 | (Restart) |
|---------|-----------|
|---------|-----------|

11. <u>NT</u> ENTER

for more then 2<sup>nd</sup> time <u>number</u> ENTER

- 12. F 7 ( OK )
- 13. F 8 (Close)
- 14. Wait until Reading pointer stop.
- 15. Sequence Restart-----Attn. Start move.
- 16. Continue by START

# Number search

- 1. Door close,
- 2. X-axis move until limit.
- 3. Select the screen actual position and program.
- 4. RESET
- 5. AUTO mode
- 6. Single block ON
- 7. Feed override 0.
- 8. F 1 (Main Prg\_Oper)
- 9. F 4 (Number search)
- **10.** <u>N</u> **ENTER Example**: NTRN to transfer point.
- **11. F7** (O K) **Example**: NOP2 **to OP.**2
- 12. F 8 (Close)
- 13. Interlock + START
- 14. After just normal **START** then continue.

| Setup                                                      |
|------------------------------------------------------------|
| Tool graphic Registration                                  |
| 1. TOOL DATA                                               |
| 2. F 7 (ITEM) press until * Tool shape * screen.           |
| 3. Move Cursor to turret No. position.                     |
| <b>4. F 1</b> (SET)                                        |
| 5. Tool Number ENTER or change tool number by page key.    |
| 6. Select cutting position Base or Vertical.               |
| 7. for change $>$ (Extend) then F 3 (cutting pos.)         |
| 8. F 4 (Tool Item)                                         |
| 9. <u>F 1</u> (MENU)                                       |
| 10. Item code <u>Number</u> ENTER                          |
| 11. Form code Number ENTER                                 |
| 12. After all data set by $\mathbf{F}_{-1}$ (SET) command. |
|                                                            |
|                                                            |
|                                                            |
|                                                            |
|                                                            |

#### EDIT mode

# Data backup(Tool/Parameter/Zero)

- 2. TOOL DATA
- 3. > (Extend)
- 4. **F7** (**D**-**PIP**)
- 5. F 2 (Output)
- 6. poisoning cursor to file name.
- 7. File name ENTER
- 8 . Each data set F 1 (MENU) F 3 (Select)
- 9. **F** 7 (Out)
- 10. F 8 (Close)
- 11. F 8 (Close)

# File copy to floppy disk

- ( Machine MD1: > Floppy FD0: )
- 1. Insert Floppy disk to floppy driver (Check unprotect)

#### 2. EDIT mode

- 3. Move Cursor to source file name.
- 4. F 5 (Copy)
- 5. F 2 (FD0 Copy)

# File copy from Floppy

( Floppy FD0: > Machine MD1: )

EDIT mode

- 1. Insert Floppy disk to floppy driver.
- 2. EDIT mode
- 3. F 1 (change display)
- 4. F 4 (MD1&FD0)
- 5. Select source file name in right side.
- 6. F 5 (Copy)
- 7. F 1 (MD1 Copy)
- 8. Wait until copy finish.
- 9. F 1 (change display)
- 10. F 1 (MD1)